## ขั้นตอนการขอลงทะเบียนเรียนซ้ำหรือเรียนแทน RE 17 กองบริหารวิทยาเขตจันทบุรี มหาวิทยาลัยบูรพา วิทยาเขตจันทบุรี

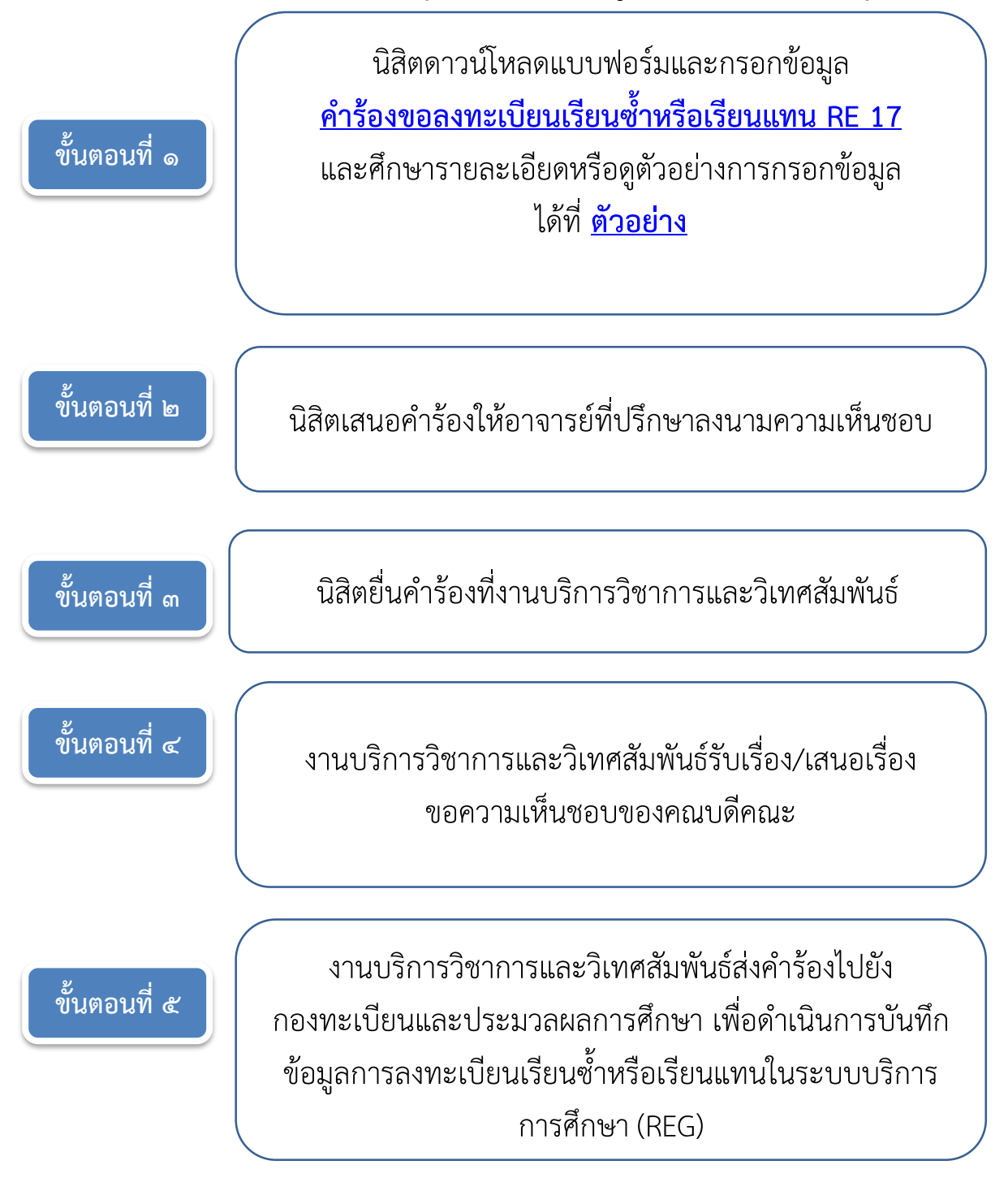